深圳市软赢科技有限公司 SOFT SERVO Shenzhen Softwin Technologies, Co., Ltd.

# WMX3安装说明

#### 安装前须知

1)系统为 WIN7 SP1 版本
 2)在 BIOS 中关闭 CPU 的超线程功能
 3)关闭系统自动更新功能
 4)关闭系统保护

打开安装包,找到"WMX3Installer.exe"文件,双击进入安装界面。

★ WMX3 Installer.exe 2018/12/3 14:19 应用程序 9,191 KB

# 安装步骤

#### (一) 安装运行环境

单击"Next>>"等待安装完成。

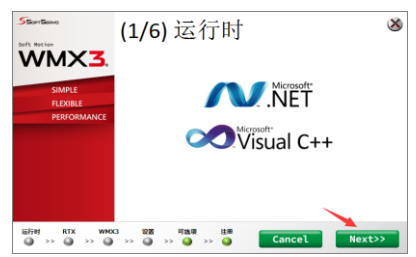

(二) 安装 RTX 及内核配置(需插入加密狗)

1)单击"Next>>"等待安装完成。

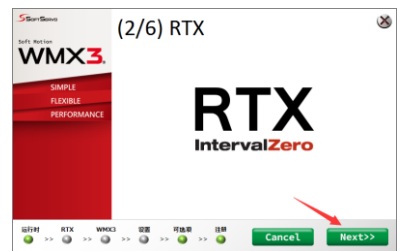

2)安装完成后进行 RTX 内核配置。

(1)单击桌面左下的"开始"按钮,打开所有程序,单击 "RTX64 3.4 Runtime"。

(2)单击打开"Activation and Configuration"。

(3)单击"Set the RTSS boot configuration"下拉栏,选择

Windows:(电脑内核数-1) RTSS: 1

(4)单击 "Apply", 重启电脑。

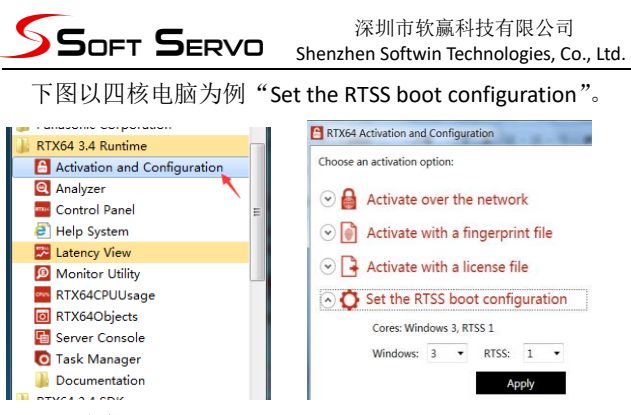

单击"Next>>"等待安装完成。

| Stortien<br>WMX3.                 | (3/6) WMX3                               | 8 |  |  |
|-----------------------------------|------------------------------------------|---|--|--|
| SIMPLE<br>FLEXIBLE<br>PERFORMANCE | WMX <mark>3</mark> .                     |   |  |  |
| 読行时 RTX WHO<br>③ >> ④ >> ④        | 그 0개 개요리 19배<br>->> ④ ->> ④ Cancel Next3 | × |  |  |

# (四) RTX 设置

1)选择是否开机自启动,并分配大于 500MB 的内存。

2)在"NIC 网络适配器"框中选择需要设置为 EtherCAT 网口的网卡。

3)单击"Install"完成配置。

| WN         | XX.        |                     | RTX                                                       | 殳置     |                                      |          | X       |  |  |  |
|------------|------------|---------------------|-----------------------------------------------------------|--------|--------------------------------------|----------|---------|--|--|--|
|            |            |                     | 请选择                                                       | NIC网络  | 适配器                                  |          |         |  |  |  |
| 运行时<br>RTX |            |                     | Intel I218V PHY 1000BASE with Ethernet Controller (RTX64) |        |                                      |          |         |  |  |  |
| WMX3       |            | 63                  | 配置RT                                                      | х.     | 1                                    | 选择是否开机的  | 自启动     |  |  |  |
|            | <u>я</u> 🌱 | 启动方                 | 式 手幼                                                      | -      | HALIFI钟<br>周期(µs)                    | 100 •    |         |  |  |  |
|            |            | 内存分配<br>方式 Local Me |                                                           | Memory | <ul> <li>设置内存池<br/>大小(KB)</li> </ul> | 1048576  |         |  |  |  |
|            | Ssor       | Servo               |                                                           |        |                                      | 设置500MB以 | Install |  |  |  |
| 1007H      |            | WHO(3               | 22 M                                                      | 可放用    | 12.88                                |          |         |  |  |  |

# (五)安装可选模块

根据需求安装可选模块,单击"Install"完成。 若无附加模块可跳过此步。

| WM       | IX <mark>I</mark> .                     | 7                               | 可选     | 项                                    |          | 8       |
|----------|-----------------------------------------|---------------------------------|--------|--------------------------------------|----------|---------|
|          | 运行II<br>RT<br>WMD<br>RTX设计<br>可选订<br>注册 | け<br>TX<br>(3)<br>星<br>辺 ✔<br>町 | UWMX   | 3 MIII<br>3 Robot<br>3 RTEX<br>3 SDK |          |         |
|          | SSort                                   | Servo                           |        |                                      |          | Install |
| 运行时<br>🍛 | RTX                                     | WMX3                            | 107 MR | 可选项                                  | 11 M<br> |         |

# (六) WMX3 License 注册

添加许可证的方法见加密狗使用说明。